# Setting Up a Time Sheet Proxy

Time sheet approvers should set up a proxy to approve their time sheets when they are not able to.

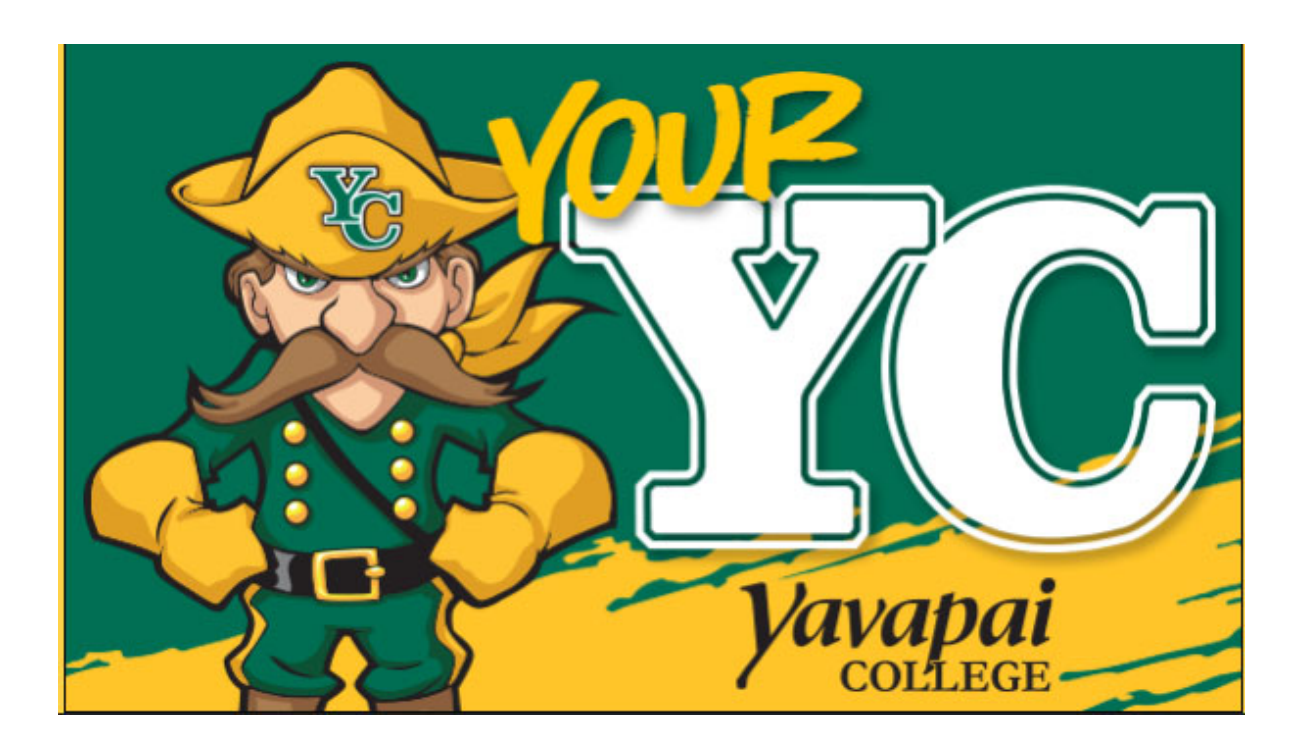

Log into your YC Portal by clicking on "**myYC**" located upper right corner of the site <u>www.yc.edu</u>.

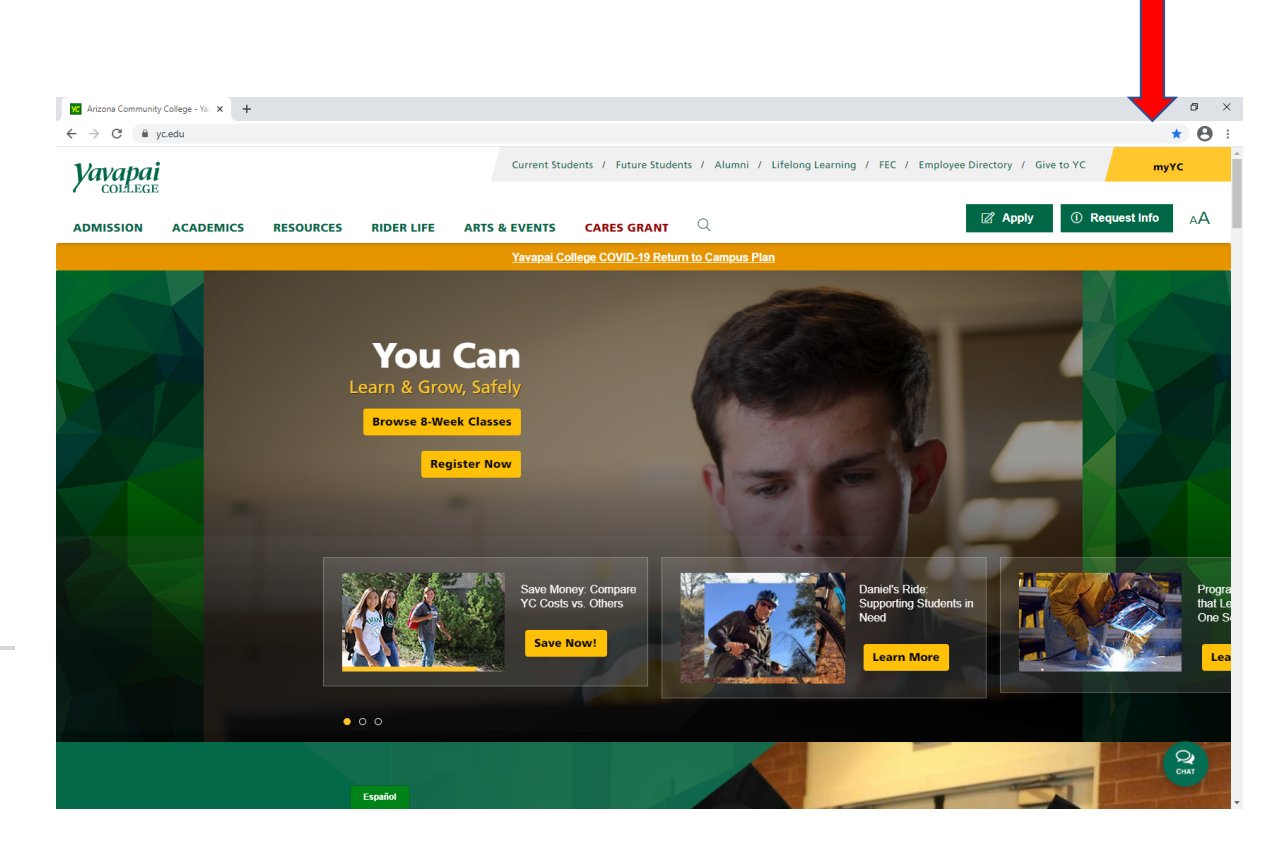

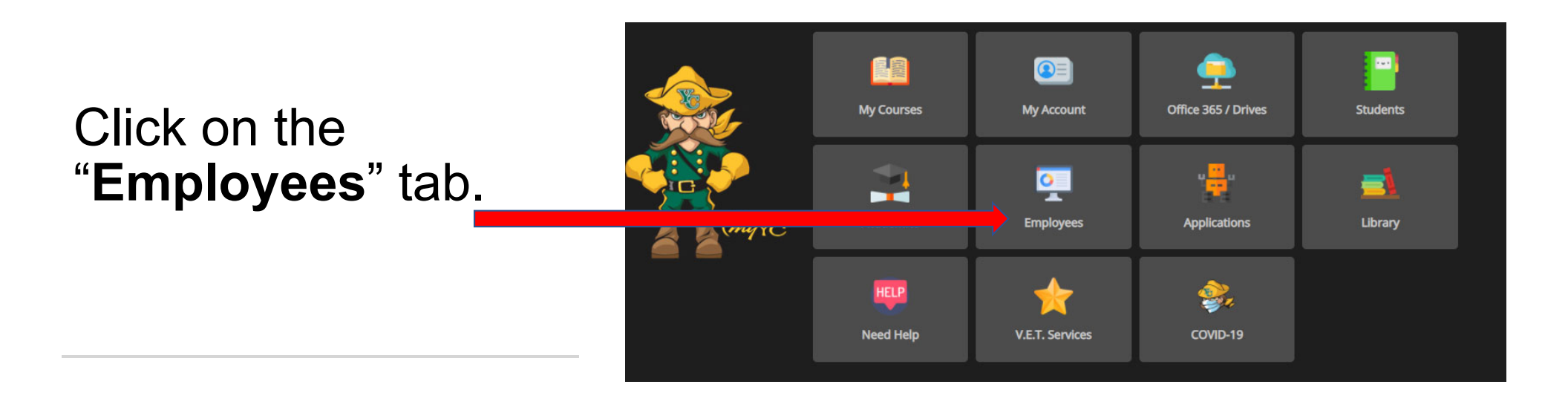

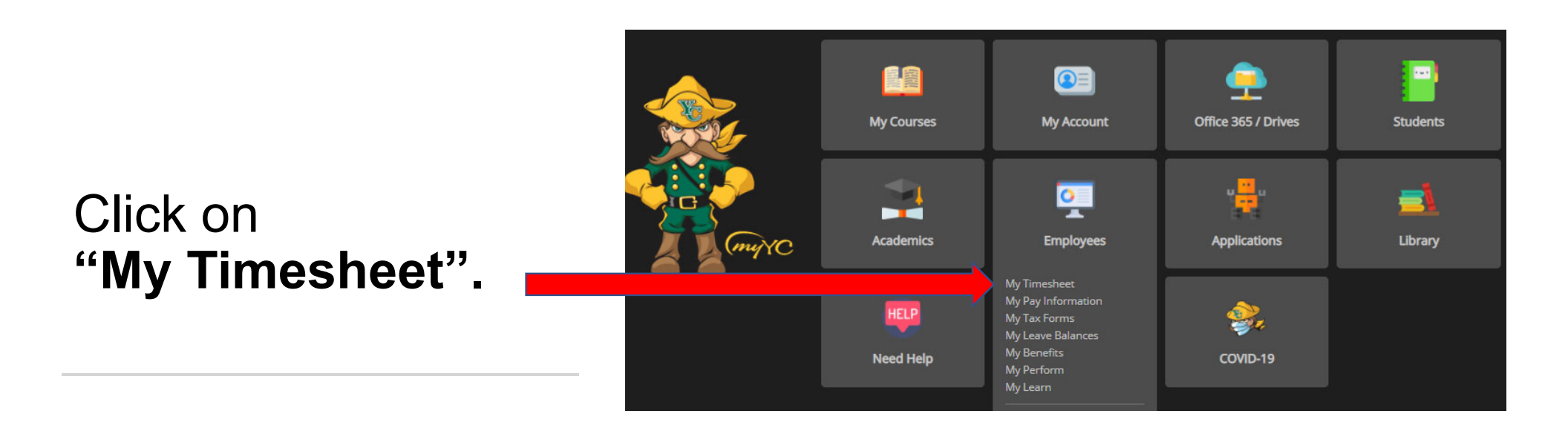

#### Time Reporting Selection

Home > Employee > Time Sheet

Select a name from the pull-down list to act as a proxy or select the check box to act as a Superuser.

# Click the blue link that reads "**Proxy Set Up**".

| ccess my Time Sheet:         |        |
|------------------------------|--------|
| Access my Leave Report:      | 0      |
| ccess my Leave Request:      | Õ      |
| Approve or Acknowledge Time: |        |
| Approve All Departments:     |        |
| Act as Proxy:                | Self 🗸 |
| Act as Superuser:            |        |
| Select                       |        |
|                              |        |
|                              |        |
| Provy Set Lin                |        |

Click the drop-down arrow for a list of employees. Click on the name of the employee you want to choose for your proxy.

Choose a proxy who is not one of the employees that you approve time sheets for.

Click on the box to "**Add**" permission for the Proxy to access time sheets for approval.

Click on "Save".

| Proxy S           | Set Up<br>> Proxy Set Up |           |           |  |
|-------------------|--------------------------|-----------|-----------|--|
| Name              |                          |           | dd Remove |  |
| Kirsten :<br>Save | Adaniya, KADANIYA        | <b></b> ( |           |  |
| Time Repor        | ting Selection           |           |           |  |

| You can only have one proxy set up at a time. |                                               |
|-----------------------------------------------|-----------------------------------------------|
| To Remove an assigned                         | Proxy Set Up                                  |
| Proxy, Click on "Remove".                     | Thome > Proxy Set Op                          |
| Click "Save".                                 | Name Add Remove   Kirsten J Adaniya, KADANIYA |
|                                               | Save                                          |
|                                               | Time Reporting Selection                      |

### To Act as a Proxy:

Click the drop-down arrow by "Act as Proxy" and you should see the name of the person you will be approving time sheets for.

Select the radio button for "Approve or Acknowledge Time"

Click on "Select"

### Time Reporting Selection

Home > Employee > Time Sheet

| Select a name from the pull-down | list to act as a proxy or select the check l | box to act as a Superuser. |
|----------------------------------|----------------------------------------------|----------------------------|
| Selection Criteria               | L                                            |                            |
|                                  | My Choice                                    |                            |
| Access my Time Sheet:            | 0                                            |                            |
| Access my Leave Report:          | õ                                            |                            |
| Access my Leave Request:         | õ                                            |                            |
| Approve or Acknowledge Time:     |                                              |                            |
| Approve All Departments:         | Ō                                            |                            |
| Act as Proxy:                    | Julie Lynn Garver JGARVER 🗸                  |                            |
| Act as Superuser:                |                                              |                            |
| Select                           |                                              |                            |

## **Payroll Department**

Questions? Please Feel Free to Contact Us:

Julie Garver (928)776-2203 or Julie.Garver@yc.edu Leanne Burcham (928)776-2136 or Leanne.Burcham@yc.edu